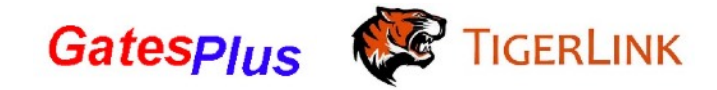

3G/4G GSM Wireless Single Station

Setting up hardware:

For BFT Motors, a converter (FK784) is required.

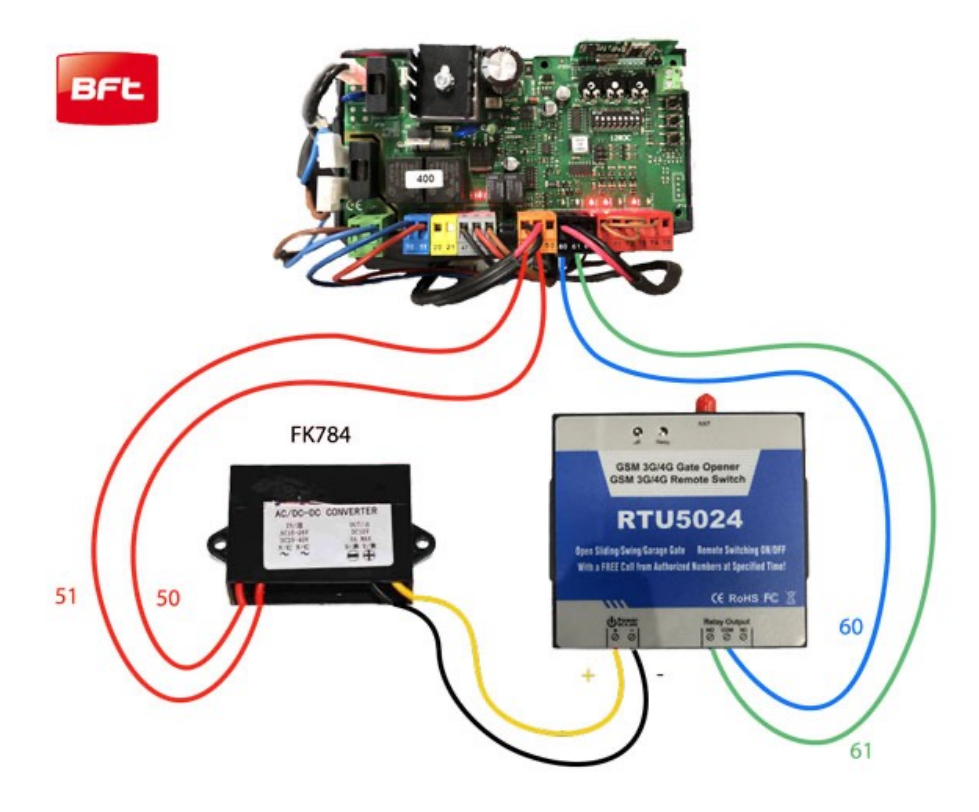

For Centsys Motors, GSM Unit can be wired directly to the control board.

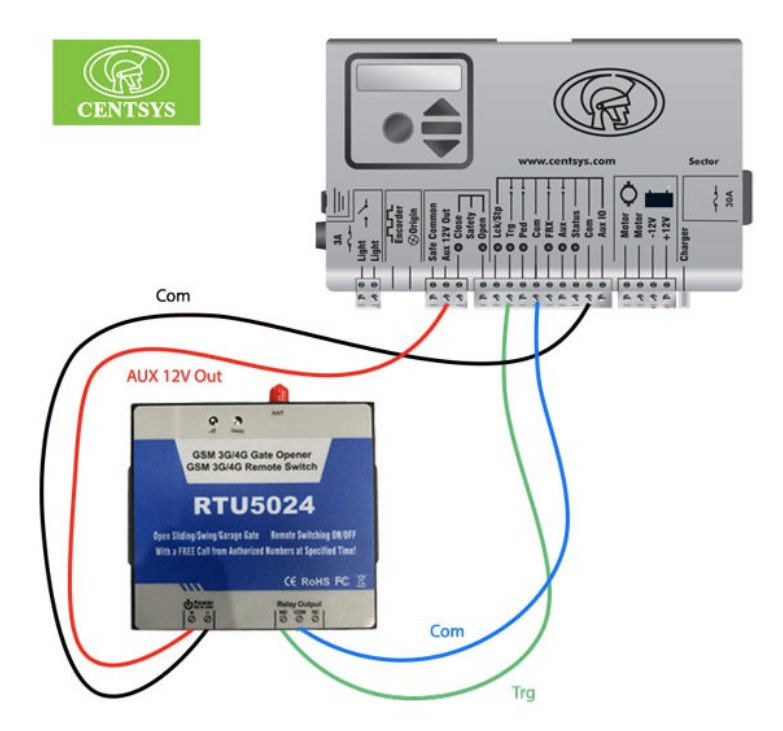

Setting up software:

**Step 1: Application** 

Download the App from Google Play Store or iOS App Store Search for: **RTU5024** 

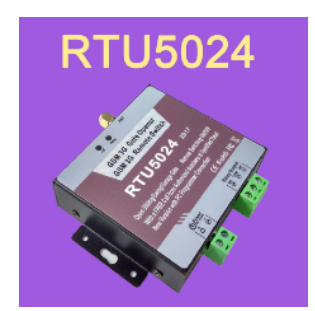

## Step 2: Add your GSM Unit

- Tap "Add A New Access Device"
- Name your device in Access Control Name box.
- Fill Access Control No. with the number of the sim card (full size) in the GSM Unit.
- Access Control Password is 1234 unless you have changed it to your own.

| GSM Gate Access Control       | Ê | Key Back Add Access Control No. |
|-------------------------------|---|---------------------------------|
|                               |   | Access Control Name             |
|                               |   | GSM1 💿                          |
|                               |   | Access Control No.              |
|                               |   | 04                              |
|                               |   | Access Control Password         |
|                               |   | 1234 (Default Password)         |
| Go to Order More              |   |                                 |
| <br>→ Add A New Access Device |   |                                 |

Press the plus sign at the top right corner to add your device and you should see it on the screen.

| GSM Gate Access Control              | 8 |
|--------------------------------------|---|
| <br>GSM1 ← Access Control Name<br>04 | > |
|                                      |   |
|                                      |   |
|                                      |   |
|                                      |   |
| Go to Order More                     |   |
|                                      |   |
| Add A New Access Device              |   |

## Step 3: Add authorised numbers

Tap the gear icon at the top right corner then tap Add authorised number

| < E | Back                 |                               | Ketting by SMS commands                          |
|-----|----------------------|-------------------------------|--------------------------------------------------|
|     |                      | Q                             | Change Password                                  |
|     | Dial telephone       | Query device<br>status        | Change Password                                  |
|     | Switch ON            | Switch OEE                    | Authorized number managerment                    |
|     | by SMS               | by SMS                        | Add authorized number                            |
|     | Toggle OUT<br>by SMS | Query interval reporting time | Inquiry the Authorized number's position(serial) |
|     |                      |                               | Delete the Authorized Number                     |
|     | Query use            | <b>Q</b><br>er number         |                                                  |

Fill in the Serial Number starting from 001 to 999.

Authorised Number is for your phone number(s).

Toggle Always Control to always have access to the GSM Unit otherwise you can set date and time that the number will have access to the unit. Then tap Confirm.

| Serial Number     | 001        |
|-------------------|------------|
| Authorized Number | 0451555555 |
| Always Control    |            |
| Always Control    |            |

## Step 4: Sending command to GSM Unit

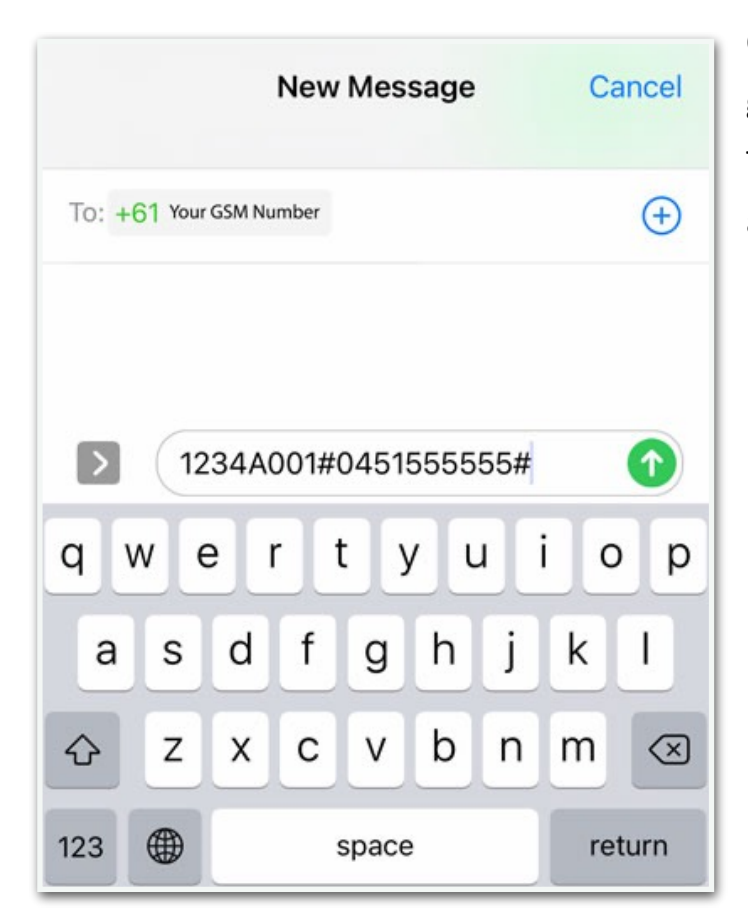

Command code will be automatically generated by the App. The photo shows the command that adds 0451555555 as an authorised number at sequence no.1 Press send to activate the command.

## **Step 5: Confirmation**

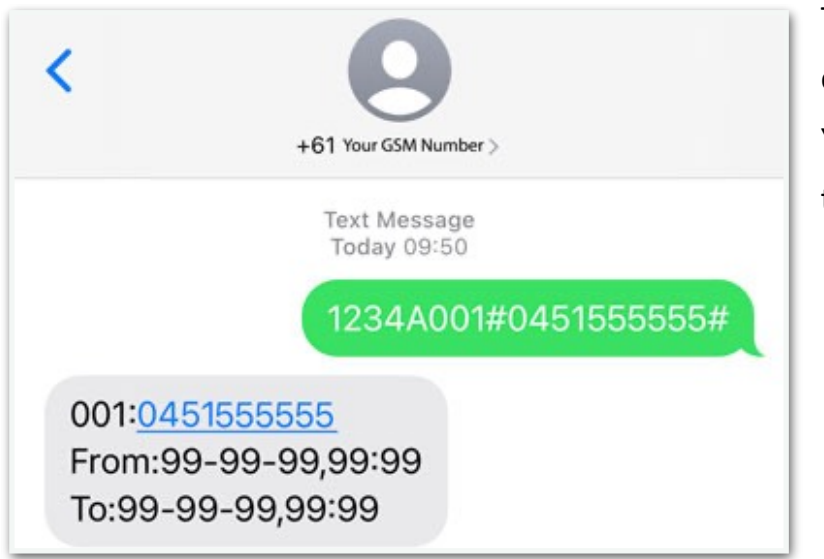

The unit will return a confirmation SMS. Your number is authorised to call the unit.